# Zmiana stawki VAT dla wybranych towarów w kasie za pomocą programu serwisowego: Posnet OPS

https://www.posnet.com.pl/posnet-ops

#### 1) Skonfiguruj połączenie w programie: Interfejs COM lub TCP i parametry komunikacyjne

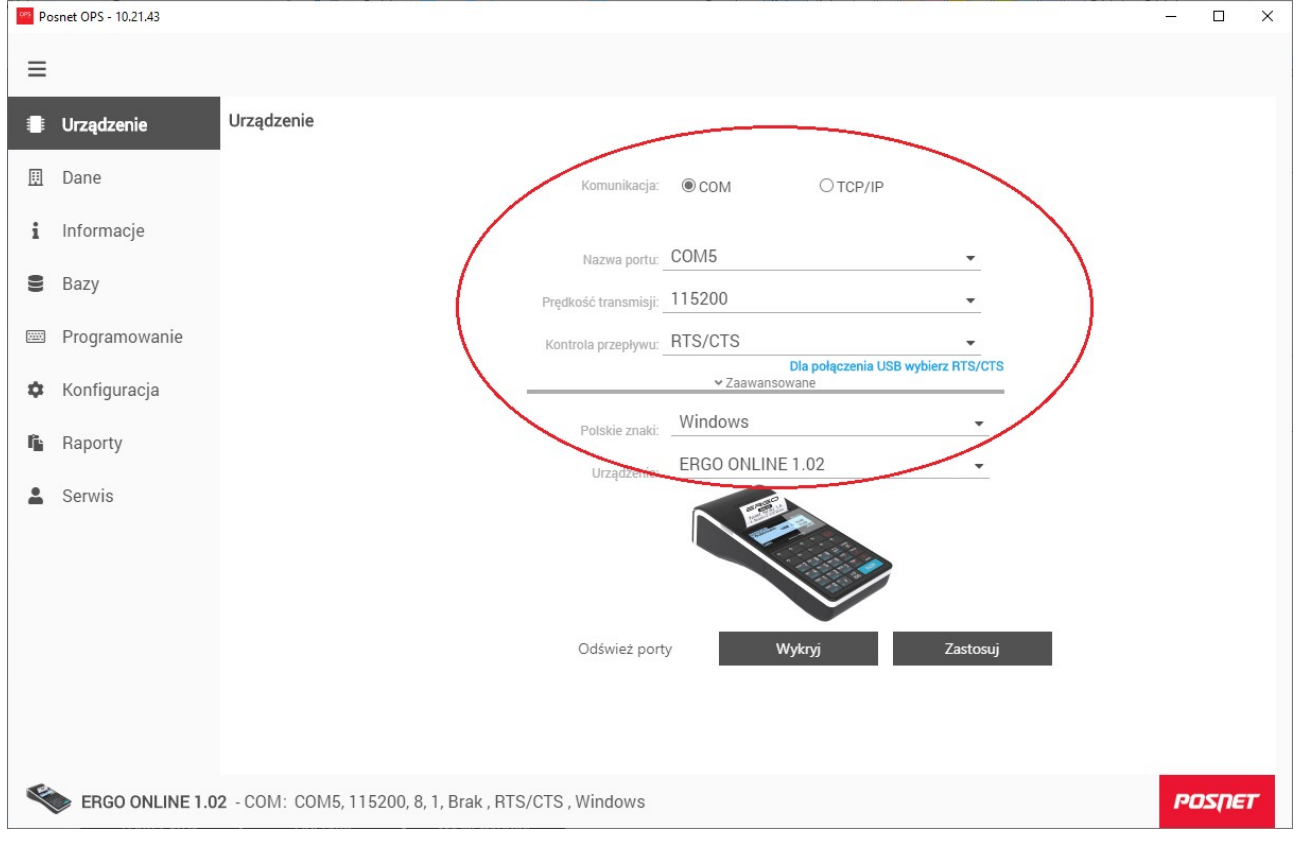

### 2) Następnie wybierz menu "Bazy" i kliknij "PLU" aby przejść do bazy towarów

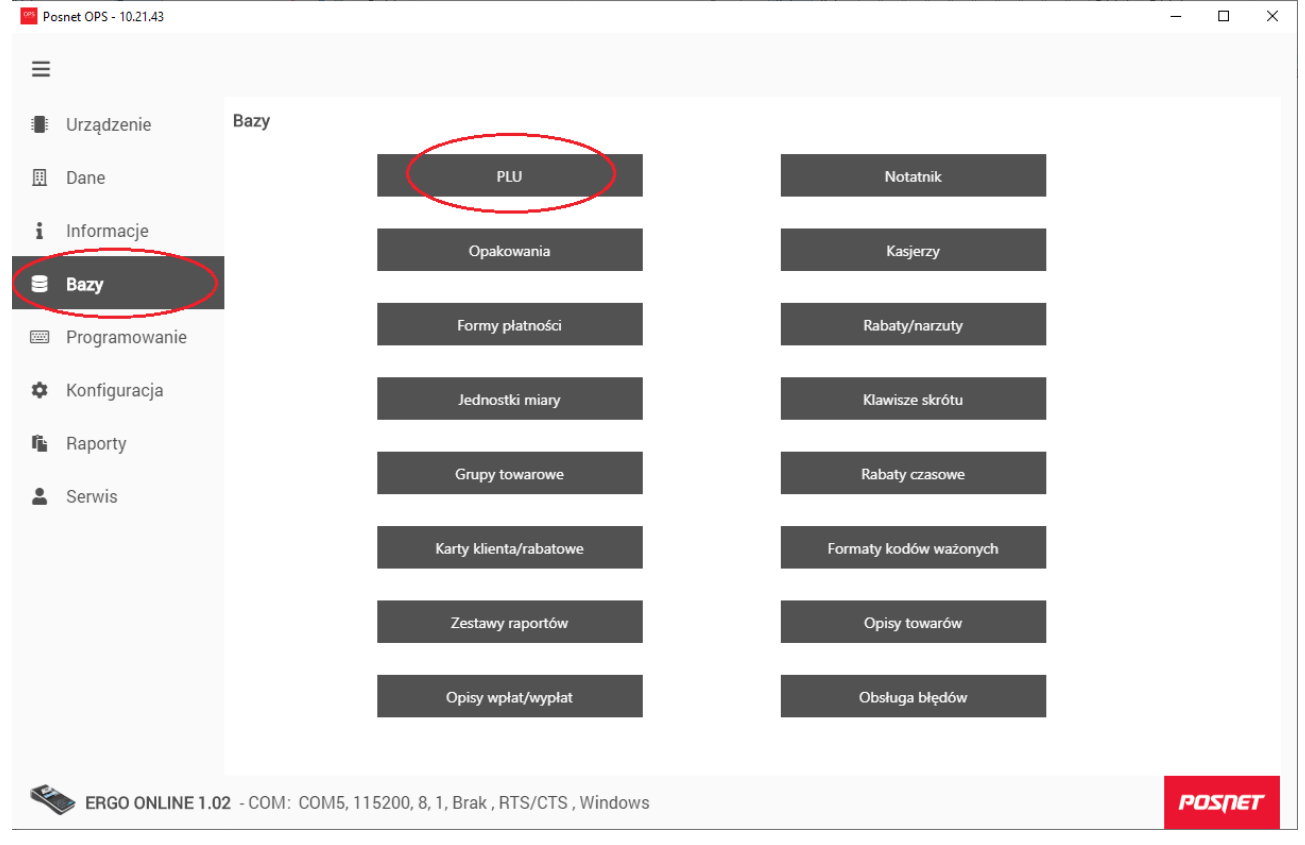

# 3) Odczytaj bazę towarową z kasy klikając "Odczytaj"

| Posnet   | : OPS - 10.21.43 | - L                             | ·····                                         | - j-( - ))             | <u></u>     | J              |                |                     |                    |                 | -                    |                | ×       |
|----------|------------------|---------------------------------|-----------------------------------------------|------------------------|-------------|----------------|----------------|---------------------|--------------------|-----------------|----------------------|----------------|---------|
|          | <u>.U</u> ×      |                                 |                                               |                        |             |                |                |                     |                    |                 |                      |                |         |
|          | PLU: Towary      | / Zestawy / V<br>12 Liczba błęd | Vielopaki<br>Inych numerów: 0 Powtarzające si | ę dane: <mark>0</mark> |             |                |                |                     |                    |                 |                      |                |         |
| ▦        | 🕂 Dodaj w        | iersz [Insert]                  | 📋 Usuń zaznaczone                             | A Wyświet              | l duplikaty | 🤁 Zmień w zazr | naczonych      |                     | <b>Q</b> , Wyszuk  | aj              |                      |                | :<br>ma |
| i        | i                | Numer Na                        | azwa towaru                                   | VAT                    | Cena        | Kod kreskowy   | Numer<br>grupy | Numer<br>opakowania | Numer<br>jednostki | Numer<br>rabatu | Blokada 🝸<br>rabatów | Cena<br>sztywr | ia      |
| 8        |                  |                                 |                                               |                        |             |                |                |                     |                    |                 |                      |                |         |
|          |                  |                                 |                                               |                        |             |                |                |                     |                    |                 |                      |                |         |
| ¢        |                  |                                 |                                               |                        |             |                |                |                     |                    |                 |                      |                |         |
| ſ,       |                  |                                 |                                               |                        |             |                |                |                     |                    |                 |                      |                |         |
| <b>.</b> |                  |                                 |                                               |                        | Brak da     | anych          |                |                     |                    |                 |                      |                |         |
|          |                  |                                 |                                               |                        |             |                |                |                     |                    |                 |                      |                |         |
|          |                  |                                 |                                               |                        |             |                |                |                     |                    |                 |                      |                |         |
|          |                  |                                 |                                               |                        |             |                |                |                     |                    |                 |                      |                |         |
|          |                  |                                 |                                               |                        |             |                |                |                     |                    |                 |                      |                |         |
|          | Usuń z ka        | isy                             | <b>Odczytaj</b> W                             | /yślij                 |             |                |                |                     |                    |                 |                      |                |         |
| ۲        | ERGO ONLIN       | E 1.02 - COI                    | M: COM5, 115200, 8, 1, Bra                    | k, RTS/CTS,            | Windows     |                |                |                     |                    |                 | P                    | osņe           | T       |

# 4) Wy-filtruj towary w stawce "C"

| P | PLU: Te | owary /<br>kordów: 1 | Zestawy<br>6 Liczba | y / Wielopaki<br>błędnych numerów: 0 Powta | rzające się dane: <mark>O</mark> |           |                |                |                     |                    |                 |                      |              |
|---|---------|----------------------|---------------------|--------------------------------------------|----------------------------------|-----------|----------------|----------------|---------------------|--------------------|-----------------|----------------------|--------------|
|   | +       | Dodaj wi             | ersz [Inse          | rt] 📋 Usuń zaznacz                         | zone 🔺 Wyświetł                  | duplikaty | 🤁 Zmień w zazn | naczonych      |                     | <b>Q</b> , Wyszuka | aj              |                      |              |
|   |         | i                    | Numer               | Nazwa towaru                               | VAT (                            | Cena      | Kod kreskowy   | Numer<br>grupy | Numer<br>opakowania | Numer<br>jednostki | Numer<br>rabatu | Blokada T<br>rabatów | Cena<br>szty |
|   |         |                      | 1                   | PIWO                                       |                                  | 0,00      |                | 2              | 0                   | 1                  | 0               | Nie                  | Nie          |
|   |         |                      | 2                   | WINO                                       | acz wszystkie                    | 0,00      |                | 3              | 0                   | 1                  | 0               | Nie                  | Nie          |
|   |         |                      | 3                   | WÓDKA A                                    |                                  | 0,00      |                | 4              | 0                   | 1                  | 0               | Nie                  | Nie          |
|   |         |                      | 4                   | LIKIER B                                   |                                  | 0,00      |                | 3              | 0                   | 1                  | 0               | Nie                  | Nie          |
|   |         |                      | 5                   | sok 🔽 с                                    | 1                                | 0,00      |                | 1              | 0                   | 1                  | 0               | Nie                  | Nie          |
|   |         |                      | 6                   | NAPÓJ G/                                   |                                  | 0,00      |                | 1              | 0                   | 1                  | 0               | Nie                  | Nie          |
|   |         |                      | 7                   | WODA                                       |                                  | 0,00      |                | 1              | 0                   | 1                  | 0               | Nie                  | Nie          |
|   |         |                      | 8                   | KAWA                                       |                                  | 0,00      |                | 1              | 0                   | 1                  | 0               | Nie                  | Nie          |
|   |         |                      | 9                   | HERBATA Zastosu                            | j Anuluj                         | 0,00      |                | 1              | 0                   | 0                  | 0               | Nie                  | Nie          |
|   |         |                      | 10                  | PAPIEROS                                   | A                                | 0,00      |                | 1              | 0                   | 0                  | 0               | Nie                  | Nie          |
|   |         |                      | 11                  | CYDR                                       | A                                | 0,00      |                | 2              | 0                   | 1                  | 0               | Nie                  | Nie          |
|   |         |                      | 12                  | BURGER                                     | С                                | 0,00      |                | 1              | 0                   | 1                  | 0               | Nie                  | Nie          |
|   |         |                      | 14                  | KANAPKA                                    | с —                              | 0.00      |                | 1              | 0                   | 1                  | 0               | Nie                  | Nie          |

# 5) Zaznacz towary w których chcesz zmienić stawkę VAT i kliknij przycisk "Zmień w zaznaczonych"

| Posne | et OPS - 10.21.4 | 13                                    |                                                      |                                  |           |                |                |                     |                    |                 | _                           |                 | ×           |
|-------|------------------|---------------------------------------|------------------------------------------------------|----------------------------------|-----------|----------------|----------------|---------------------|--------------------|-----------------|-----------------------------|-----------------|-------------|
|       | <u>LU</u> ×      |                                       |                                                      |                                  |           |                |                |                     |                    |                 |                             |                 |             |
|       | PLU: Towa        | <b>ary</b> / Zestaw<br>Iów: 16 Liczba | ry / Wielopaki<br>a błędnych numerów: 0 Powtarzające | się dane: <b>O</b>               |           |                |                |                     |                    |                 |                             |                 | <<br>D<br>o |
|       | + Dod            | laj wiersz [lnse                      | ert] 👕 Usuń zaznaczone                               | A Wyświetł o                     | duplikaty | 🤀 Zmień w zazn | aczonych       |                     | <b>Q</b> , Wyszuk  | ај              |                             | :               | d           |
| i     | i i              | Numer                                 | Nazwa towaru                                         | VAT <b>T</b>                     | Cena      | Kod kreskowy   | Numer<br>grupy | Numer<br>opakowania | Numer<br>jednostki | Numer<br>rabatu | Blokada <b>T</b><br>rabatów | Cena<br>sztywna | t<br>k      |
| 8     |                  |                                       | SOK                                                  |                                  | 0,00      |                |                |                     |                    |                 |                             | Nie             | w           |
|       | <b>~</b>         | 12                                    | BURGER                                               | С                                | 0,00      |                | 1              | 0                   | 1                  | 0               | Nie                         | Nie             | e           |
|       | × .              | 14                                    | KANAPKA                                              | С                                | 0,00      |                | 1              | 0                   | 1                  | 0               | Nie                         | Nie             |             |
| \$    | . ∠              | 22                                    | ORZECHY                                              | С                                | 0,00      |                | 1              | 0                   | 0                  | 0               | Nie                         | Nie             |             |
| fii   | V                |                                       |                                                      |                                  |           |                |                |                     |                    |                 |                             |                 |             |
| •     | Usuń<br>ERGO ON  | z kasy<br>ILINE 1.02 -                | Odczytaj Wyś<br>COM: COM5, 115200, 8, 1, Bi          | lij wybrane<br>rak , RTS/CTS , W | /indows   |                |                |                     |                    |                 | PI                          | OSŅE            | Τ           |

6) W oknie popup wybierz kolumnę: "Vat" oraz docelową wartość stawki: "D" i kliknij "Zastąp"

|                 | <u>.u</u> × |  |            |             |                  |                               |                |          |     |  |  |
|-----------------|-------------|--|------------|-------------|------------------|-------------------------------|----------------|----------|-----|--|--|
|                 |             |  |            |             |                  |                               |                |          |     |  |  |
|                 | + Do        |  | rt] 💼 Usuń |             | A Wyświetł du    |                               |                |          |     |  |  |
| i               |             |  |            |             |                  |                               |                |          |     |  |  |
|                 |             |  | SOK        |             | С                | 0,00                          |                | Ť        | 0   |  |  |
|                 |             |  | BURGER     |             |                  | 2                             |                |          | 0   |  |  |
|                 |             |  | КАNAРКА    |             |                  |                               |                |          | 0   |  |  |
|                 |             |  | ORZECHY    | Zmia        | na zawartości ko | lumny w zaz<br>Wybierz opcje: | znaczonych wie | erszach. | 0   |  |  |
| r <sub>ii</sub> |             |  |            | Ко          | olumna: Vat      |                               |                | •        |     |  |  |
|                 |             |  |            | Wartość doo | celowa: D        |                               |                | •        |     |  |  |
|                 |             |  |            |             | lin.             | Anului                        |                | Zastan   | - 1 |  |  |
|                 |             |  |            |             |                  | Andidj                        |                | Zastąp   |     |  |  |
|                 |             |  |            |             |                  |                               |                |          |     |  |  |
|                 |             |  |            |             |                  |                               |                |          |     |  |  |
|                 |             |  |            |             |                  |                               |                |          |     |  |  |
|                 |             |  |            |             |                  |                               |                |          |     |  |  |
|                 |             |  |            |             |                  |                               |                |          |     |  |  |
|                 |             |  |            |             |                  |                               |                |          |     |  |  |

## 7) Wy-filtruj towary w stawce "D"

| Posnet | u OPS - 10.21.4           | 43                                                  | 5                                | "                                                          |                    |         |                |                |                     |                    |                 | -                  |               | ×  |
|--------|---------------------------|-----------------------------------------------------|----------------------------------|------------------------------------------------------------|--------------------|---------|----------------|----------------|---------------------|--------------------|-----------------|--------------------|---------------|----|
|        | PLU: Tow<br>Liczba rekord | r <b>ary</b> / Zest<br>dów: 16 Lic<br>daj wiersz [l | awy / Wi<br>zba błędny<br>nsert] | elopaki<br>ch numerów: 0 Powtarzające s<br>Usuń zaznaczone | ię dane: 0         | plikaty | Ø Zmień w zazr | aczonych       |                     | <b>Q</b> Wyszuk    | aj              |                    |               | :  |
| i      | i                         | Nur                                                 | ner Nazv                         | va towaru                                                  | VAT                | Cena    | Kod kreskowy   | Numer<br>grupy | Numer<br>opakowania | Numer<br>jednostki | Numer<br>rabatu | Blokada<br>rabatów | Cena<br>sztyw | na |
|        |                           |                                                     |                                  | Zaznacz wsz A                                              | ystkie             |         |                |                |                     |                    |                 |                    |               |    |
| ÷      |                           |                                                     |                                  |                                                            |                    | Brak d  | anych          |                |                     |                    |                 |                    |               |    |
|        |                           |                                                     |                                  | Zastosuj                                                   | Anuluj             |         |                |                |                     |                    |                 |                    |               |    |
|        |                           |                                                     |                                  |                                                            |                    |         |                |                |                     |                    |                 |                    |               |    |
|        | Usuŕ                      | ń z kasy                                            |                                  | Odczytaj Wyśli                                             | j wybrane          |         |                |                |                     |                    |                 |                    |               |    |
| <      | ERGO ON                   | NLINE 1.02                                          | 2 - COM:                         | COM5, 115200, 8, 1, Bra                                    | ak , RTS/CTS , Wir | ndows   |                |                |                     |                    |                 | F                  | nzo           | ET |

# 8) Kliknij "Wyślij wybrane" aby przesłać zaktualizowane towary do kasy

| Posnet | OPS - 10      | .21.43               |                       |                                                     |                          |           |                |                |                     |                    |                 | -                  |                 |
|--------|---------------|----------------------|-----------------------|-----------------------------------------------------|--------------------------|-----------|----------------|----------------|---------------------|--------------------|-----------------|--------------------|-----------------|
|        | <u>U</u> ×    |                      |                       |                                                     |                          |           |                |                |                     |                    |                 |                    |                 |
|        | PLU: <u>T</u> | owary /<br>kordów: 1 | Zestawy<br>6 Liczba I | / / Wielopaki<br>błędnych numerów: 0 Powtarzające s | sie dane: <mark>O</mark> |           |                |                |                     |                    |                 |                    |                 |
|        | +             | Dodaj wi             | ersz [Inser           | t] 🔋 Usuń zaznaczone                                | Wyświetł o               | duplikaty | 🗒 Zmień w zazr | naczonych      |                     | <b>Q</b> Wyszuk    | aj              |                    | :               |
|        | ~             | i                    | Numer                 | Nazwa towaru                                        | VAT <b>T</b>             | Cena      | Kod kreskowy   | Numer<br>grupy | Numer<br>opakowania | Numer<br>jednostki | Numer<br>rabatu | Blokada<br>rabatów | Cena<br>sztywna |
|        | <b>~</b>      |                      | 5                     | SOK                                                 | D                        | 0,00      |                | 1              | 0                   | 1                  | 0               | Nie                | Nie             |
|        | ~             |                      | 12                    | BURGER                                              | D                        | 0,00      |                | 1              | 0                   | 1                  | 0               | Nie                | Nie             |
|        | ~             |                      | 14                    | KANAPKA                                             | D                        | 0,00      |                | 1              | 0                   | 1                  | 0               | Nie                | Nie             |
|        | ~             |                      | 22                    | ORZECHY                                             | D                        | 0,00      |                | 1              | 0                   | 0                  | 0               | Nie                | Nie             |
| ì      |               |                      |                       |                                                     |                          |           |                |                |                     |                    |                 |                    |                 |
|        |               |                      |                       |                                                     |                          |           |                |                |                     |                    |                 |                    |                 |
|        |               |                      |                       |                                                     |                          |           |                |                |                     |                    |                 |                    |                 |
|        |               |                      |                       |                                                     |                          |           |                |                |                     |                    |                 |                    |                 |
|        |               |                      |                       |                                                     |                          |           |                |                |                     |                    |                 |                    |                 |
|        |               |                      |                       |                                                     |                          |           |                |                |                     |                    |                 |                    |                 |
|        |               |                      |                       |                                                     |                          |           |                |                |                     |                    |                 |                    |                 |
|        |               |                      |                       |                                                     |                          |           |                |                |                     |                    |                 |                    |                 |
| J      | U             | suń z ka             | sy                    | Odczytaj Wyśli                                      | ij wybrane               |           |                |                |                     |                    |                 |                    |                 |
|        | ERGO          | ONLINI               | E 1.02 - 0            | COM: COM5, 115200, 8, 1, Bra                        | ak , RTS/CTS , W         | indows    |                |                |                     |                    |                 | P                  | οςηει           |

# Uwaga:

Zmiana stawek VAT w bazie towarowej kasy możliwa jest przy zerowych totalizerach. Aby wyzerować totalizery wykonaj raport dobowy.